# ACRES | QUICK REFERENCE GUIDE

### **Regional Cooperative Agreement (CA) Summary Report**

The Regional Cooperative Agreement (CA) Summary Report gives EPA users an overview of summary data reported under each Cooperative agreement.

#### Accessing the Regional Cooperative Agreement (CA) Summary Report

1. From the top of your ACRES Home page, start by clicking **Regional CA Summary Report** link on the **Reports Center** card. You can also access the tool by clicking the **Reports** drop down menu and selecting **Regional CA Summary Report**.

| ACRES                                                                                                    | My Account +                                                                                             |                                                                                     |                                                                |                                       | Logged in as         Help         Logged           Property •         Tipe property name or ID         Advanc<br>Search                                                                                                    |
|----------------------------------------------------------------------------------------------------|----------------------------------------------------------------------------------------------------|-------------------------------------------------------------------------------------|----------------------------------------------------------------|---------------------------------------|----------------------------------------------------------------------------------------------------|
| Welcome,                                                                                                    |                                                                                                    |                                                                                     |                                                                |                                       |                                                                                                    |
| WORK PACKAGES 35 Work Packages to Review                                                                                                    | QUARTERLY REF<br>1 Quarterly Ref<br>Due 04/30/2023 (4 di<br>Additional Actions<br>Vew Past Quarterly Ref | PORTS<br>ports to Review<br>ays)<br>ports<br>When should useful a Quarterly Report? | TBAs<br>a <u>Open II</u><br>Additional Acti<br>► Manage TBA Pr | BA Work Packages<br>ions<br>operfiles | Program Accomplishment Report (PAR)         Program Accomplishment Report (PAR)         Regional Status Report         Regional CA summary Report         Pergional Tech Assists Summary Report         Pergional Tech Assist Summary Report         Pergional Tech Assist Summary Report         Pab Multi-Community Summary Report |
| STATE AND TRIBAL REPORTS                                                                                                    | ACCOMPLISH                                                                                               | MENTS                                                                               |                                                                |                                       | MY ACCOUNT                                                                                                    |
| O PALs Forms to Review     FY23 Forms due 1/15/2024 (264 days)     Additional PALs Data                                                                                                    | Region: 10<br>Type<br>Assessments<br>Cleanups                                                            | Pending (current)<br>20<br>4                                                        | Pending (all FYs)<br>41<br>7                                   | Fiscal Year (FY): FY23 Approved 55 5  | Email: acres_help@epa.gov<br>Notifications: weekly summary<br>My email preferences                                                                                                    |
| View All Annual PALs Forms     State & Tribal Historical Report     Tribal Historical Report                                                                                                    | Leveraged \$<br>Jobs (Cleanup)<br>Jobs (Reder)                                                           | \$1,651,545.19<br>40<br>1                                                           | \$34,680,859.27<br>63<br>1                                     | \$806,381,381.74<br>76<br>384         | 10 <u>Cooperative Agreements (CAs)</u><br>(where you are Primary Contact or Data Reviewer)                                                                                                    |
| State Report     State Brownfields and Voluntary Response Programs      EXIT     What are the State & Treat Records? >                                                                                                    | Properties RAU<br>For a full list, run a Pro                                                             | 20<br>gram Accomplishment Report                                                    | 25                                                             | 14                                    | 94 Projects<br>(associated with your account)                                                                                                    |
| KNOWLEDGE CENTER         ACRES is updated every 4 weeks. View a summary of the most recent changes in the <u>Release Notes</u> EXT         Trainings for EPA Project Officers EXT         Instructions for completing a Property Profile Form EXT         Instructions for completing the PALs Form EXT         Brownfields Grant Reporting in ACRES EXT         ACRES Building EXT |                                                                                                    |                                                                                     |                                                                |                                       |                                                                                                    |

2. You will be directed to the Regional CA Summary Report page. The report will default to your associated region. The primary filters on the report are:

- o State
- Congressional District

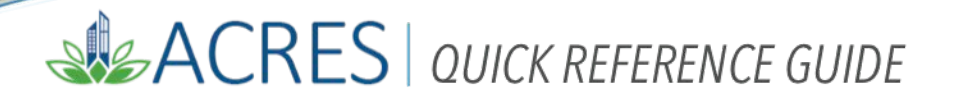

- o CA Type
- o CA Status
- Project Officer
- Year Awarded

| ACRES                                                                                                   |            | Logged in as: EPAtest   He | elp   Logout       |
|----------------------------------------------------------------------------------------------------|------------|----------------------------|--------------------|
| 🟫 Quick Start - Work Packages Reports - TBA - My Account -                                              | Property - | Type property name or ID   | Advanced<br>Search |
| Regional Cooperative Agreement (CA) Summary Report Select filters and then APPLY FILTERS to run report. |            |                            |                    |
| Region 10 State 💌 Congressional District 🛛 💌 CA Type 💌 CA Status 💌 Project Officer 💌 Year Awarded 💌     |            |                            |                    |
| Apply Filters Clear Filters                                                                             |            |                            |                    |

3. Select the filters you would like to search and click Apply Filters.

<u>Note</u>: You must select at least one filter option. To clear your search results, click the <u>Clear Filters</u> button.

| Apply Filter              |                              | Congressional D                                       | istrict 😣 💌        | СА Туре                        | All selected ( | 10) - CA S               | tatus All selected (4)     | - Project                          | Officer All selected            | (23) •              | Year Awarded                       | All selected (18) +                            |                           |
|---------------------------|------------------------------|-------------------------------------------------------|--------------------|--------------------------------|----------------|--------------------------|----------------------------|------------------------------------|---------------------------------|---------------------|------------------------------------|------------------------------------------------|---------------------------|
| FILTER RE                 | s Clear Filters<br>SULTS     | Export Results                                        | in Excel           |                                |                |                          |                            |                                    |                                 |                     |                                    |                                                |                           |
| All CA Type               | s (except JT, AWP & :        | Showcase) Assess                                      | sment Cleanu       | IP RLF M                       | fultipurpose   | State & Tribal           | TBA Job Training           | AWP SI                             | howcase Community               |                     |                                    |                                                |                           |
| Show 10                   | ~ entries                    |                                                       |                    |                                |                |                          |                            |                                    |                                 |                     |                                    |                                                | Search:                   |
| ↓†<br>State/<br>Territory | Congressional<br>District () | Jî<br>CA Name                                         | lî<br>CA<br>Number | ال<br>CA Type                  | CA<br>Status   | ↓î<br>CA Year<br>Awarded | 1<br>Total Award<br>Amount | Properties.<br>with EPA<br>Funding | Number of Assess<br>Accomplishr | lî<br>ment<br>nents | Individual』<br>Sites Cleaned<br>Up | Jobs Leveraged<br>(Cleanup &<br>Redevelopment) | 1<br>Dollars<br>Leveraged |
| AK                        | AK-1                         | Akiachak Native<br>Community                          | RP96083701         | Section 128(a)<br>State/Tribal | ) Closed       | FY08                     | \$143,180.00               | C                                  | )                               | 0                   | 0                                  |                                                | 0 \$0                     |
| AK                        | AK-1                         | Akiachak Native<br>Community                          | RP96083702         | Section 128(a)<br>State/Tribal | ) Closed       | FY10                     | \$137,500.00               | (                                  | )                               | 0                   | 0                                  |                                                | 0 \$0                     |
| AK                        | AK-1                         | Alaska Department<br>of Environmental<br>Conservation | RP97055602         | Section 128(a)<br>State/Tribal | ) Closed       | FY06                     | \$398,082.00               | 4                                  | l I                             | 4                   | 0                                  |                                                | 0 \$5,000                 |
| AK                        | AK-1                         | Alaska Department<br>of Environmental<br>Conservation | RP97055605         | Section 128(a)<br>State/Tribal | ) Closed       | FY07                     | \$469,331.00               | 5                                  | 5                               | 3                   | 0                                  |                                                | 0 \$53,893                |
| AK                        | AK-1                         | Alaska Department<br>of Environmental<br>Conservation | RP97055606         | Section 128(a)<br>State/Tribal | ) Closed       | FY08                     | \$491,632.00               | 6                                  | 5                               | 5                   | 1                                  |                                                | 1 \$0                     |
| AK                        | AK-1                         | Alaska Department<br>of Environmental<br>Conservation | RP00J26101         | Section 128(a)<br>State/Tribal | ) Closed       | FY10                     | \$679,000.00               | 8                                  | 8                               | 4                   | 0                                  |                                                | 0 \$0                     |
| AK                        | AK-1                         | Alaska Department<br>of Environmental<br>Conservation | RP00J26102         | Section 128(a)<br>State/Tribal | ) Closed       | FY11                     | \$729,000.00               | 2                                  | 2                               | 1                   | 0                                  |                                                | 0 \$0                     |
| AK                        | AK-1                         | Alaska Department<br>of Environmental<br>Conservation | RP00J26103         | Section 128(a)<br>State/Tribal | ) Closed       | FY12                     | \$726,352.00               | 4                                  | l III                           | 2                   | 1                                  |                                                | 3 \$600,000               |
| AK                        | AK-1                         | Alaska Department<br>of Environmental<br>Conservation | RP00J26104         | Section 128(a)<br>State/Tribal | ) Closed       | FY13                     | \$756,360.00               | ŧ                                  | 6                               | 5                   | 0                                  |                                                | 0 \$0                     |
| AK                        | AK-1                         | Alaska Department<br>of Environmental<br>Conservation | RP00J26105         | Section 128(a)<br>State/Tribal | ) Closed       | FY15                     | \$862,078.00               | 2                                  | 2                               | 1                   | 0                                  |                                                | 0 \$0                     |
|                           |                              |                                                       |                    |                                |                | Page Total:              | \$5,392,515.00             | 36                                 | 5                               | 25                  | 2                                  |                                                | 4 \$658,893               |

# ACRES | QUICK REFERENCE GUIDE

4. This will generate a list of cooperative agreements based on your search criteria. The report will display the most commonly used CA fields (which will vary for Job Training, AWP, and Showcase Community CAs). Additional report fields can be added (and you can hide fields you do not need) by using the Add or Remove Table Columns button in the Filter Results section.

| <b>ACRE</b>                       | S                     |                                         |               |             |              |                           |                |                              |                 |                          |           |           |                            |               | Log                 | ged in as: EPAtest               | Help   Logout      |
|-----------------------------------|-----------------------|-----------------------------------------|---------------|-------------|--------------|---------------------------|----------------|------------------------------|-----------------|--------------------------|-----------|-----------|----------------------------|---------------|---------------------|----------------------------------|--------------------|
| <b>A</b> Quick Start              | - Work Package        | s Repor                                 | rts -         | тва - М     | ly Acco      | unt -                     |                |                              |                 |                          |           |           |                            |               | Property - Type p   | operty name or ID                | Advanced<br>Search |
| Regional (                        | Cooperati             | ve Aç                                   | gree          | ement       | : (C/        | A) Su                     | mmar           | y Repo                       | rt              |                          |           |           |                            |               |                     |                                  |                    |
| Region 10 Sta                     | nte Alaska + C        | Congressi                               | ional D       | istrict 😯 📑 | - c          | A Type                    | All selected ( | 10) <b>- CA</b>              | Status          | All selected (4          | 4) - Proj | ect O     | fficer All selected (23) - | Year Awarded  | All selected (18) - |                                  |                    |
| Apply Filters C                   | Clear Filters         |                                         |               |             |              |                           |                |                              |                 |                          |           |           |                            |               |                     |                                  |                    |
| FILTER RESULT<br>Add or Remove Ta | TS<br>able Columns~   | Export Re                               | esults i      | in Excel    |              |                           |                |                              |                 |                          |           |           |                            |               |                     |                                  |                    |
| 2 State/Territory                 |                       |                                         | Assess        | ment Cle    | anun         | RIE M                     | ultinurnose    | State & Trib                 | а тва           | Job Traini               | ing AWP   | Sho       | wcase Community            |               |                     |                                  |                    |
| Congressional                     | District              |                                         | 100000        |             | anop         |                           | antparpeoo     |                              |                 | 000 114                  |           | 0.110     | nouse community            |               |                     |                                  |                    |
| CA Name                           |                       |                                         |               |             |              |                           |                |                              |                 |                          |           |           |                            |               |                     | Search:                          |                    |
| CA Number                         |                       |                                         | J1            |             | 11           | 11                        | 11             | 1                            | 1               | 11                       | Propertie | slî       | 11                         | Individual    | Jobs Leveraged      | t It                             | 11                 |
| CA Type                           |                       |                                         |               | CA          |              |                           | CA             | CA Year                      | Tota            | I Award                  | with EP   | A         | Number of Assessment       | Sites Cleaned | (Cleanup &          | Dollars                          | Properties         |
| PO Name                           |                       |                                         |               | Number      |              | A lype                    | Status         | Awarded                      |                 |                          | runain    | 9         | Accomplishments            | Up            | Redevelopment)      | Leveraged                        | RAU                |
| Year Awarded                      |                       | 3                                       | ive           | RP9608370   | 01 Sec<br>St | tion 128(a)<br>ate/Tribal | Closed         | F408                         | 5'              | 143,180.00               |           | 0         | (                          | 0 0           |                     | 0 \$0.00                         | 0                  |
| Total Award An                    | mount                 | i                                       | ive           | RP960837    | 02 Sec       | tion 128(a)               | Closed         | FY10                         | \$              | 137,500.00               |           | 0         | (                          | 0 0           |                     | 0 \$0.00                         | 0                  |
| CA Amount                         |                       |                                         | tment         | RP970556    | St<br>12 Sec | ate/Tribal                | Closed         | EY06                         | s               | 398 082 00               |           | 4         |                            | L 0           |                     | 0 \$5,000,00                     | 0                  |
| CA Amount                         |                       | 1                                       | ntal          |             | SI           | ate/Tribal                |                |                              |                 |                          |           |           |                            |               |                     |                                  |                    |
| (Petroleum)                       |                       | r                                       | tment         | RP9705560   | 05 Sec       | tion 128(a)               | Closed         | FY07                         | \$4             | 169,331.00               |           | 5         | 5                          | 3 0           |                     | 0 \$53,893.00                    | 1                  |
| Number of Ass                     | essment Completion    | ne                                      | ntal          |             | St           | ate/Tribal                |                |                              |                 |                          |           |           |                            |               |                     |                                  |                    |
| Number of Ass                     | sessment Accompletion | hmente                                  | tment         | RP970556    | 16 Sec       | tion 128(a)               | Closed         | EY08                         | S.              | 191 632 00               |           | 6         | 1                          | . 1           |                     | 1 \$0.00                         | 1                  |
| Individual Sites                  | s Cleaned Lin         | Innenta                                 | ntal          | 10 010000   | SI           | ate/Tribal                | olosed         | 1100                         |                 | 101,002.00               |           | Ŭ         |                            |               |                     | 0.00                             |                    |
| Eunding Spent                     | t on Assessment       |                                         |               |             |              |                           |                |                              |                 |                          |           |           |                            |               |                     |                                  |                    |
| Funding Spent                     | t on Cleanup          | r                                       | tment         | RP00J2610   | 01 Sec       | tion 128(a)               | Closed         | FY10                         | \$6             | 379,000.00               |           | 8         | 4                          | • 0           |                     | 0 \$0.00                         | 1                  |
| Jobs Leverage                     | ed                    |                                         | intai         |             | 0            |                           |                |                              |                 |                          |           |           |                            |               |                     |                                  |                    |
| (Cleanup & Re                     | edevelopment)         | r                                       | tment<br>ntal | RP00J2610   | 02 Sec       | tion 128(a)<br>ate/Tribal | Closed         | FY11                         | \$7             | 729,000.00               |           | 2         | 1                          | 0             |                     | 0 \$0.00                         | 0                  |
| Dollars Levera                    | iged                  |                                         |               |             |              |                           |                |                              |                 |                          |           |           |                            |               |                     |                                  |                    |
| Properties RAU                    | 0                     | r                                       | tment         | RP00J2610   | 03 Sec       | tion 128(a)               | Closed         | FY12                         | \$7             | 726,352.00               |           | 4         | 2                          | ! 1           |                     | 3 \$600,000.00                   | 2                  |
| Acres RAU                         | Co                    | inservation                             | ntal          |             | SI           | ate/ I ribal              |                |                              |                 |                          |           |           |                            |               |                     |                                  |                    |
| AK AK-1                           | Ala<br>of E<br>Cor    | aska Depar<br>Environmei<br>Inservation | tment<br>ntal | RP00J2610   | 04 Sec<br>St | tion 128(a)<br>ate/Tribal | Closed         | FY13                         | \$7             | 756,360.00               |           | 5         | ŧ                          | 5 0           |                     | 0 \$0.00                         | 0                  |
| AK AK-1                           | Ala<br>of E<br>Cor    | aska Depar<br>Environmen<br>Inservation | tment<br>ntal | RP00J2610   | 05 Sec<br>St | tion 128(a)<br>ate/Tribal | Closed         | FY15                         | \$8             | 362,078.00               |           | 2         | 1                          | 0             |                     | 0 \$0.00                         | 0                  |
|                                   |                       |                                         |               |             |              |                           |                | Page Total:<br>Report Total: | \$5,3<br>\$41,3 | 392,515.00<br>283,510.00 |           | 36<br>117 | 25                         | 5 2<br>9 7    |                     | 4 \$658,893.00<br>7 \$710,847.00 | 5<br>25            |
| Showing 1 to 10 of 22             | 23 entries            |                                         |               |             |              |                           |                |                              |                 |                          |           |           |                            |               | Previous 1 2        | 3 4 5                            | 23 Next            |

#### The complete list of Table Column filters include:

- State/Territory
- > CA Number
- PO Name
- CA Amount (Hazardous)
- Number of Assessment Completion
- Funding Spent on Assessment
- Dollars Leveraged

- Congressional District
- CA Type
- Year Awarded
- CA Amount (Petroleum)
- Number of Assessment Accomplishments
- Funding Spent on Cleanup
- Properties RAU

- ≻ CA Name
- ≻ CA Status
- Total Award Amount
- Properties with EPA Funding
- Individual Sites Cleaned Up
- Jobs Leveraged (Cleanup and Redevelopment)
- ► ACRES RAU

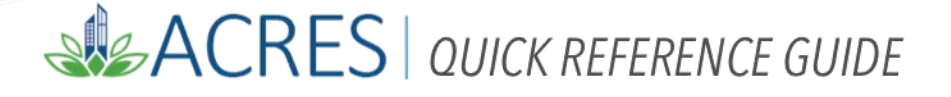

5. The report will produce a Summary tab for All CA Types (except JT, AWP, and Showcase) and a tab for each CA Type selected in the search filter. To view the summary report for a specific CA type, click on the respective tab.

|     | A Quick                                | t Start → Work Pack                                   | ages Reports -                                        | TBA - My     | Account -                     |                   |                        |                             |                                     |                                         |                                   | Property - Type prop                            | perty name or ID           | Advanced<br>Search |
|-----|----------------------------------------|-------------------------------------------------------|-------------------------------------------------------|--------------|-------------------------------|-------------------|------------------------|-----------------------------|-------------------------------------|-----------------------------------------|-----------------------------------|-------------------------------------------------|----------------------------|--------------------|
|     | Region<br>Select filters a             |                                                       | ative Agree                                           | ement (      | (CA) Su                       | ımmary I          | Report                 |                             |                                     |                                         |                                   |                                                 |                            |                    |
|     | Region 10                              | State Alaska -                                        | Congressional D                                       | istrict 😯 💌  | СА Туре                       | All selected (10) | CA Statu               | s All selected (            | 4) - Project C                      | All selected (23) -                     | Year Awarded                      | All selected (18) -                             |                            |                    |
|     | Apply Filter                           | s Clear Filters                                       |                                                       |              |                               |                   |                        |                             |                                     |                                         |                                   |                                                 |                            |                    |
| lha | FILTER RE<br>Add or Rem<br>All CA Type | SULTS<br>Iove Table Columns-<br>s (except JT, AWP & S | Export Results                                        | in Excel     | up RLF M                      | Aultipurpose St   | ate & Tribal           | TBA Job Traini              | ng AWP Sho                          | wcase Community                         |                                   |                                                 | Sec. 1                     |                    |
| 1   | Show 10                                | ✓ entries                                             |                                                       |              |                               |                   |                        |                             |                                     |                                         |                                   |                                                 | search.                    |                    |
|     | State/<br>Territory                    | Congressional<br>District 😯                           | LT<br>CA Name                                         | CA<br>Number | CA Type                       | CA C<br>Status A  | ↓î<br>A Year<br>warded | ↓T<br>Total Award<br>Amount | Properties.∥<br>with EPA<br>Funding | Number of Assessment<br>Accomplishments | Individual<br>Sites Cleaned<br>Up | Jobs Leveraged∦<br>(Cleanup &<br>Redevelopment) | ↓↑<br>Dollars<br>Leveraged | Properties<br>RAU  |
|     | AK                                     | AK-1                                                  | Akiachak Native<br>Community                          | RP96083701   | Section 128(a<br>State/Tribal | ) Closed          | FY08                   | \$143,180.00                | 0                                   | (                                       | 0 0                               | C                                               | \$0.00                     | 0                  |
|     | AK                                     | AK-1                                                  | Akiachak Native<br>Community                          | RP96083702   | Section 128(a<br>State/Tribal | ) Closed          | FY10                   | \$137,500.00                | 0                                   | (                                       | 0 0                               | a                                               | \$0.00                     | 0                  |
|     | AK                                     | AK-1                                                  | Alaska Department<br>of Environmental<br>Conservation | RP97055602   | Section 128(a<br>State/Tribal | ) Closed          | FY06                   | \$398,082.00                | 4                                   |                                         | 4 O                               | a                                               | \$5,000.00                 | 0                  |

6. Scroll to the bottom the report to view **Page Totals** and **Report Totals.** The page and report totals will only be display for applicable columns.

Note: There are Help icons located throughout ACRES. To view additional information, click on the Help icon 👩 next to the filter.

# ACRES QUICK REFERENCE GUIDE

| Region 10                 | State Alaska -               | Congressional E                                       | )istrict 😣 💌       | CA Type A                      | ll selected (1     | 0) - CA S                | tatus All selected (4       | t) - Projec                       | t Officer All selected (23) -           | Year Awarded                        | All selected (18) -                              |                            |                   |
|---------------------------|------------------------------|-------------------------------------------------------|--------------------|--------------------------------|--------------------|--------------------------|-----------------------------|-----------------------------------|-----------------------------------------|-------------------------------------|--------------------------------------------------|----------------------------|-------------------|
| Apply Filter              | rs Clear Filters             |                                                       |                    |                                |                    |                          |                             |                                   |                                         |                                     |                                                  |                            |                   |
| LTER RE                   | SULTS<br>nove Table Columns- | Export Results                                        | in Excel           |                                |                    |                          |                             |                                   |                                         |                                     |                                                  |                            |                   |
| All CA Type               | es (except JT, AWP &         | Showcase) Asses                                       | sment Clean        | up RLF Mu                      | ltipurpose         | State & Tribal           | TBA Job Traini              | ng AWP S                          | howcase Community                       |                                     |                                                  |                            |                   |
| 10 III                    | ✓ entries                    |                                                       |                    |                                |                    |                          |                             |                                   |                                         |                                     | Sr                                               | earch:                     |                   |
| ↓1<br>State/<br>Territory | Congressional<br>District 📀  | Lî<br>CA Name                                         | ↓î<br>CA<br>Number | ↓†<br>CA Type                  | LÎ<br>CA<br>Status | ↓1<br>CA Year<br>Awarded | ↓↑<br>Total Award<br>Amount | Properties<br>with EPA<br>Funding | Number of Assessment<br>Accomplishments | Individual↓↑<br>Sites Cleaned<br>Up | Jobs Leveraged∦†<br>(Cleanup &<br>Redevelopment) | ↓†<br>Dollars<br>Leveraged | Properties<br>RAU |
| AK                        | AK-1                         | Akiachak Native<br>Community                          | RP96083701         | Section 128(a)<br>State/Tribal | Closed             | FY08                     | \$143,180.00                |                                   | 0                                       | 0 0                                 | 0                                                | \$0.00                     |                   |
| AK                        | AK-1                         | Akiachak Native<br>Community                          | RP96083702         | Section 128(a)<br>State/Tribal | Closed             | FY10                     | \$137,500.00                |                                   | 0                                       | 0 0                                 | 0                                                | \$0.00                     |                   |
| AK                        | AK-1                         | Alaska Department<br>of Environmental<br>Conservation | RP97055602         | Section 128(a)<br>State/Tribal | Closed             | FY06                     | \$398,082.00                |                                   | 4                                       | 4 0                                 | 0                                                | \$5,000.00                 |                   |
| AK                        | AK-1                         | Alaska Department<br>of Environmental<br>Conservation | RP97055605         | Section 128(a)<br>State/Tribal | Closed             | FY07                     | \$469,331.00                |                                   | 5                                       | 3 0                                 | 0                                                | \$53,893.00                |                   |
| AK                        | AK-1                         | Alaska Department<br>of Environmental<br>Conservation | RP97055606         | Section 128(a)<br>State/Tribal | Closed             | FY08                     | \$491,632.00                |                                   | 6                                       | 5 1                                 | 1                                                | \$0.00                     |                   |
| AK                        | AK-1                         | Alaska Department<br>of Environmental<br>Conservation | RP00J26101         | Section 128(a)<br>State/Tribal | Closed             | FY10                     | \$679,000.00                |                                   | 8                                       | 4 0                                 | 0                                                | \$0.00                     |                   |
| AK                        | AK-1                         | Alaska Department<br>of Environmental<br>Conservation | RP00J26102         | Section 128(a)<br>State/Tribal | Closed             | FY11                     | \$729,000.00                |                                   | 2                                       | 1 0                                 | 0                                                | \$0.00                     |                   |
| AK                        | AK-1                         | Alaska Department<br>of Environmental<br>Conservation | RP00J26103         | Section 128(a)<br>State/Tribal | Closed             | FY12                     | \$726,352.00                |                                   | 4                                       | 2 1                                 | 3                                                | \$600,000.00               |                   |
| AK                        | AK-1                         | Alaska Department<br>of Environmental<br>Conservation | RP00J26104         | Section 128(a)<br>State/Tribal | Closed             | FY13                     | \$756,360.00                |                                   | 5                                       | 5 0                                 | 0                                                | \$0.00                     |                   |
| AK                        | AK-1                         | Alaska Department<br>of Environmental<br>Conservation | RP00J26105         | Section 128(a)<br>State/Tribal | Closed             | FY15                     | \$862,078.00                |                                   | 2                                       | 1 0                                 | 0                                                | \$0.00                     |                   |
|                           |                              |                                                       |                    |                                |                    | Page Total:              | \$5,392,515.00              | 3                                 | 6 2                                     | 5 2                                 | 4                                                | \$658,893.00               |                   |

## ACRES | QUICK REFERENCE GUIDE

#### Additional Features of the Regional Cooperative Agreement (CA) Summary Report

Each CA search result will have a link to the CA Details page. To navigate the the CA Details page, click the **CA Name** link of the cooperative agreement details you would like to view.

| <b>A</b> Quic                                     | k Start - Work Pa                                    | ckages Reports -                                     | TBA - My           | Account -                      |                    |                          |                            |                                              |                                         |                                              | Property - Ty                          | e property name or ID                   | Advanced<br>Search      |
|---------------------------------------------------|------------------------------------------------------|------------------------------------------------------|--------------------|--------------------------------|--------------------|--------------------------|----------------------------|----------------------------------------------|-----------------------------------------|----------------------------------------------|----------------------------------------|-----------------------------------------|-------------------------|
| Regior<br>Select filters a                        |                                                      | rative Agre                                          | ement (            | (CA) Su                        | mmary              | Report                   |                            |                                              |                                         |                                              |                                        |                                         |                         |
| Region 10                                         | ) State Alaska -                                     | Congressional                                        | District 😯 💌       | СА Туре 🛛                      | All selected (10   | )) - CA Statu            | All selected               | (4) - Project                                | Officer All selected (23) -             | Year Awarded                                 | All selected (18) -                    |                                         |                         |
| Apply Filter                                      | rs Clear Filters                                     | ]                                                    |                    |                                |                    |                          |                            |                                              |                                         |                                              |                                        |                                         |                         |
| FILTER RE<br>Add or Ren<br>All CA Type<br>Show 10 | ESULTS<br>nove Table Columns<br>es (except JT, AWP 8 | Export Results                                       | s in Excel         | up RLF Mt                      | ultipurpose        | State & Tribal           | TBA Job Trair              | ing AWP Sh                                   | iowcase Community                       |                                              |                                        | Search:                                 |                         |
| ↓1<br>State/<br>Territory                         | Congressional<br>District 😯                          | CA Name                                              | ↓î<br>CA<br>Number | ĴÎ<br>CA Type                  | LÎ<br>CA<br>Status | ↓↑<br>CA Year<br>Awarded | 1<br>Total Award<br>Amount | Properties <b>≬</b> ↑<br>with EPA<br>Funding | Number of Assessment<br>Accomplishments | Individual <b>"</b> ↑<br>Sites Cleaned<br>Up | Jobs Leverag<br>(Cleanu<br>Redevelopme | edit if<br>o & Dollars<br>nt) Leveraged | Lî<br>Properties<br>RAU |
| AK                                                | AK-1                                                 | Akiachak Native<br>Community                         | RP96083701         | Section 128(a)<br>State/Tribal | Closed             | FY08                     | \$143,180.00               | 0                                            | 0                                       | 0                                            |                                        | 0 \$0.00                                | 0                       |
| AK                                                | AK-1                                                 | Akiachak Native<br>Community                         | RP96083702         | Section 128(a)<br>State/Tribal | Closed             | FY10                     | \$137,500.00               | 0                                            | 0                                       | 0                                            |                                        | 0 \$0.00                                | 0                       |
| AK                                                | AK-1                                                 | Alaska Departmer<br>of Environmental<br>Conservation | RP97055602         | Section 128(a)<br>State/Tribal | Closed             | FY06                     | \$398,082.00               | 4                                            | 4                                       | 0                                            |                                        | 0 \$5,000.00                            | 0                       |

The Export Results to Excel Function allows users to export their search results in a Microsoft Excel document so it can be saved, shared, and printed. To export your search results to Excel, click the Export Results in Excel button.

| 🔒 Quic                     | k Start ∽ Work Pac                             | kages Reports -                       | TBA - My           | Account -                      |                    |                          |                             |                                              |                                               |                                              | Property - Type p                              | operty name or ID            | Advanced<br>Search      |
|----------------------------|------------------------------------------------|---------------------------------------|--------------------|--------------------------------|--------------------|--------------------------|-----------------------------|----------------------------------------------|-----------------------------------------------|----------------------------------------------|------------------------------------------------|------------------------------|-------------------------|
| Regior<br>Select filters a |                                                | ative Agre                            | ement (            | (CA) Sur                       | nmary              | / Report                 |                             |                                              |                                               |                                              |                                                |                              |                         |
| Region 10                  | State Alaska -                                 | Congressional [                       | District 😯 💌       | СА Туре А                      | ll selected (1     | 0) - CA Sta              | tus All selected            | (4) - Project                                | Officer All selected (23) -                   | Year Awarded                                 | All selected (18) +                            |                              |                         |
| Apply Filter               | Clear Filters                                  |                                       | Ĺ                  | <b>F</b>                       |                    |                          |                             |                                              |                                               |                                              |                                                |                              |                         |
| FILTER RE                  | SULTS                                          |                                       |                    | EV                             |                    |                          |                             |                                              |                                               |                                              |                                                |                              |                         |
| Add or Ren                 | nove Table Columns∽                            | Export Results                        | in Excel           |                                |                    |                          |                             |                                              |                                               |                                              |                                                |                              |                         |
| All CA Type                | s (except JT, AWP &                            | Showcase) Asses                       | sment Clear        | up RLF Mu                      | Iltipurpose        | State & Tribal           | TBA Job Trai                | ning AWP Sh                                  | owcase Community                              |                                              |                                                |                              |                         |
| Show 10                    | ✓ entries                                      | 0                                     |                    |                                |                    |                          |                             |                                              |                                               |                                              |                                                | Search:                      |                         |
| ↓î<br>State/<br>Territory  | ↓↑<br>Congressional<br>District <mark>⊙</mark> | ↓†<br>CA Name                         | LT<br>CA<br>Number | ĴÎ<br>CA Type                  | LÎ<br>CA<br>Status | Lî<br>CA Year<br>Awarded | ↓†<br>Total Award<br>Amount | Properties <b>↓</b> ↑<br>with EPA<br>Funding | II<br>Number of Assessment<br>Accomplishments | Individual <b>⊥</b> ↑<br>Sites Cleaned<br>Up | Jobs Leveraged<br>(Cleanup &<br>Redevelopment) | t lî<br>Dollars<br>Leveraged | ↓î<br>Properties<br>RAU |
| AK                         | AK-1                                           | Akiachak Native<br>Community          | RP96083701         | Section 128(a)<br>State/Tribal | Closed             | FY08                     | \$143,180.00                | 0                                            | 0                                             | 0                                            |                                                | 0 \$0.00                     | 0                       |
| AK                         | AK-1                                           | Akiachak Native<br>Community          | RP96083702         | Section 128(a)<br>State/Tribal | Closed             | FY10                     | \$137,500.00                | 0                                            | Q                                             | 0                                            |                                                | 0 \$0.00                     | 0                       |
| AK                         | AK-1                                           | Alaska Department<br>of Environmental | RP97055602         | Section 128(a)<br>State/Tribal | Closed             | FY06                     | \$398,082.00                | 4                                            | 4                                             | 0                                            |                                                | 0 \$5,000.00                 | 0                       |

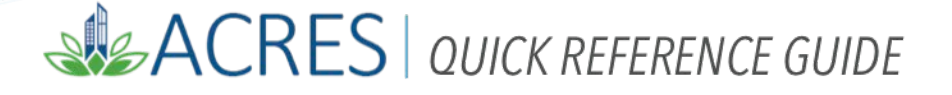

On every column of the report, there is an arrow icon on the top right of the column header that allows users to view the data in the column in ascending or descending order. To change your results in a column from ascending to descending (and vice versa), click the **second second second** 

| n Quick                    | Start - Work Paci           | kages Reports -                                       | TBA - My     | Account -                  |                       |                          |                             |                                   |                                       |                                          | Property - Type                           | property name or ID                   | Advance<br>Search |
|----------------------------|-----------------------------|-------------------------------------------------------|--------------|----------------------------|-----------------------|--------------------------|-----------------------------|-----------------------------------|---------------------------------------|------------------------------------------|-------------------------------------------|---------------------------------------|-------------------|
| Regior<br>Select filters a |                             | ative Agree                                           | ement        | (CA) S                     | ummary                | Report                   |                             |                                   |                                       |                                          |                                           |                                       |                   |
| Region 10                  | State Alaska -              | Congressional D                                       | strict 😯 💌   | СА Туре                    | All selected (10      | ) - CA Sta               | All selected                | (4) • Projec                      | t Officer All selected (23)           | <ul> <li>Year Awarded</li> </ul>         | All selected (18) -                       |                                       |                   |
| Apply Filter               | s Clear Filters             |                                                       |              |                            |                       |                          |                             |                                   |                                       |                                          |                                           |                                       |                   |
|                            |                             |                                                       |              |                            |                       |                          |                             |                                   |                                       |                                          |                                           |                                       |                   |
| FILTER RE                  | SULTS                       |                                                       |              |                            |                       |                          |                             |                                   |                                       |                                          |                                           |                                       |                   |
| Add or Rem                 | iove Table Columns∽         | Export Results                                        | n Excel      |                            |                       |                          |                             |                                   |                                       |                                          |                                           |                                       |                   |
| All CA Type                | s (except JT, AWP & S       | Showcase) Assess                                      | ment Clear   | up RLF                     | Multipurpose          | State & Tribal           | TBA Job Train               | ning AWP S                        | howcase Community                     |                                          |                                           |                                       |                   |
| Stow 10                    | ✓ entries                   |                                                       |              |                            |                       |                          |                             |                                   |                                       |                                          |                                           | Search:                               |                   |
| Lî<br>State/<br>Territory  | Congressional<br>District 😧 | Lî<br>CA Name                                         | CA<br>Number | СА Туре                    | lf lf<br>CA<br>Status | Lî<br>CA Year<br>Awarded | lî<br>Total Award<br>Amount | Properties<br>with EPA<br>Funding | Number of Assessmen<br>Accomplishment | If Individual<br>t Sites Cleaned<br>s Up | Jobs Leverage<br>(Cleanup<br>Redevelopmer | edif if<br>& Dollars<br>(t) Leveraged | Properties        |
| AK                         | AK-1                        | Akiachak Native<br>Community                          | RP96083701   | Section 128<br>State/Triba | (a) Closed<br>al      | FY08                     | \$143,180.00                |                                   | 0                                     | 0 0                                      |                                           | 0 \$0.00                              |                   |
| AK                         | AK-1                        | Akiachak Native<br>Community                          | RP96083702   | Section 128<br>State/Triba | (a) Closed            | FY10                     | \$137,500.00                |                                   | 0                                     | 0 0                                      |                                           | 0 \$0.00                              |                   |
| AK                         | AK-1                        | Alaska Department<br>of Environmental<br>Conservation | RP97055602   | Section 128<br>State/Triba | (a) Closed<br>al      | FY06                     | \$398,082.00                |                                   | 4                                     | 4 0                                      |                                           | 0 \$5,000.00                          |                   |

Once your search results are displayed, you have the option to narrow your search even further. To narrow your search results, enter your additional search criteria in the **Search** box.

| 🔒 Quic                                            | k Start ∽ Work Pac                                               | kages Reports -                                       | TBA - My           | Account +                      |                  |                          |                             |                                              |                                               |                                              | Property - Typ                          | e property name or ID                 | Advanced<br>Search      |
|---------------------------------------------------|------------------------------------------------------------------|-------------------------------------------------------|--------------------|--------------------------------|------------------|--------------------------|-----------------------------|----------------------------------------------|-----------------------------------------------|----------------------------------------------|-----------------------------------------|---------------------------------------|-------------------------|
| Regior<br>Select filters a                        |                                                                  | ative Agre                                            | ement (            | CA) Su                         | mmary            | Report                   |                             |                                              |                                               |                                              |                                         |                                       |                         |
| Region 10                                         | ) State Alaska -                                                 | Congressional D                                       | District 😯 💌       | СА Туре 🔎                      | All selected (10 | ) - CA Stat              | All selected                | (4) - Project                                | Officer All selected (23) -                   | Year Awarded                                 | All selected (18) -                     |                                       |                         |
| Apply Filte                                       | rs Clear Filters                                                 |                                                       |                    |                                |                  |                          |                             |                                              |                                               |                                              |                                         |                                       |                         |
| FILTER RE<br>Add or Rer<br>All CA Type<br>Show 10 | ESULTS<br>nove Table Columns-<br>es (except JT, AWP &<br>entries | Export Results<br>Showcase) Asses                     | in Excel           | up RLF M                       | ultipurpose      | State & Tribal           | TBA Job Train               | aing AWP Sh                                  | owcase Community                              |                                              | R                                       | Search:                               |                         |
| ↓1<br>State/<br>Territory                         | Congressional<br>District 😔                                      | Lî<br>CA Name                                         | ↓î<br>CA<br>Number | tt<br>CA Type                  | CA<br>Status     | Lî<br>CA Year<br>Awarded | Lî<br>Total Award<br>Amount | Properties <b>∦</b> ↑<br>with EPA<br>Funding | It<br>Number of Assessment<br>Accomplishments | Individual <b>↓</b> †<br>Sites Cleaned<br>Up | Jobs Leverag<br>(Cleanup<br>Redevelopme | edit if<br>& Dollars<br>nt) Leveraged | ↓↑<br>Properties<br>RAU |
| AK                                                | AK-1                                                             | Akiachak Native<br>Community                          | RP96083701         | Section 128(a)<br>State/Tribal | Closed           | FY08                     | \$143,180.00                | 0                                            | 0                                             | 0                                            |                                         | 0 \$0.00                              | 0                       |
| AK                                                | AK-1                                                             | Akiachak Native<br>Community                          | RP96083702         | Section 128(a)<br>State/Tribal | Closed           | FY10                     | \$137,500.00                | 0                                            | 0                                             | 0                                            |                                         | 0 \$0.00                              | 0                       |
| AK                                                | AK-1                                                             | Alaska Department<br>of Environmental<br>Conservation | RP97055602         | Section 128(a)<br>State/Tribal | Closed           | FY06                     | \$398,082.00                | 4                                            | 4                                             | 0                                            |                                         | 0 \$5,000.00                          | 0                       |

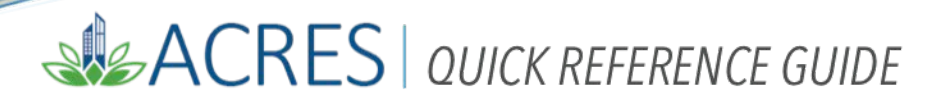

| ACRES Help Desk |                           |  |  |  |  |  |  |  |
|-----------------|---------------------------|--|--|--|--|--|--|--|
| Email           | Acres_help@epa.gov        |  |  |  |  |  |  |  |
| Phone           | 703-284-8212              |  |  |  |  |  |  |  |
| Day/Time        | Mon – Thurs/ 9am -5pm EST |  |  |  |  |  |  |  |